#### elements

# Schelpenmeisje door pippo

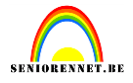

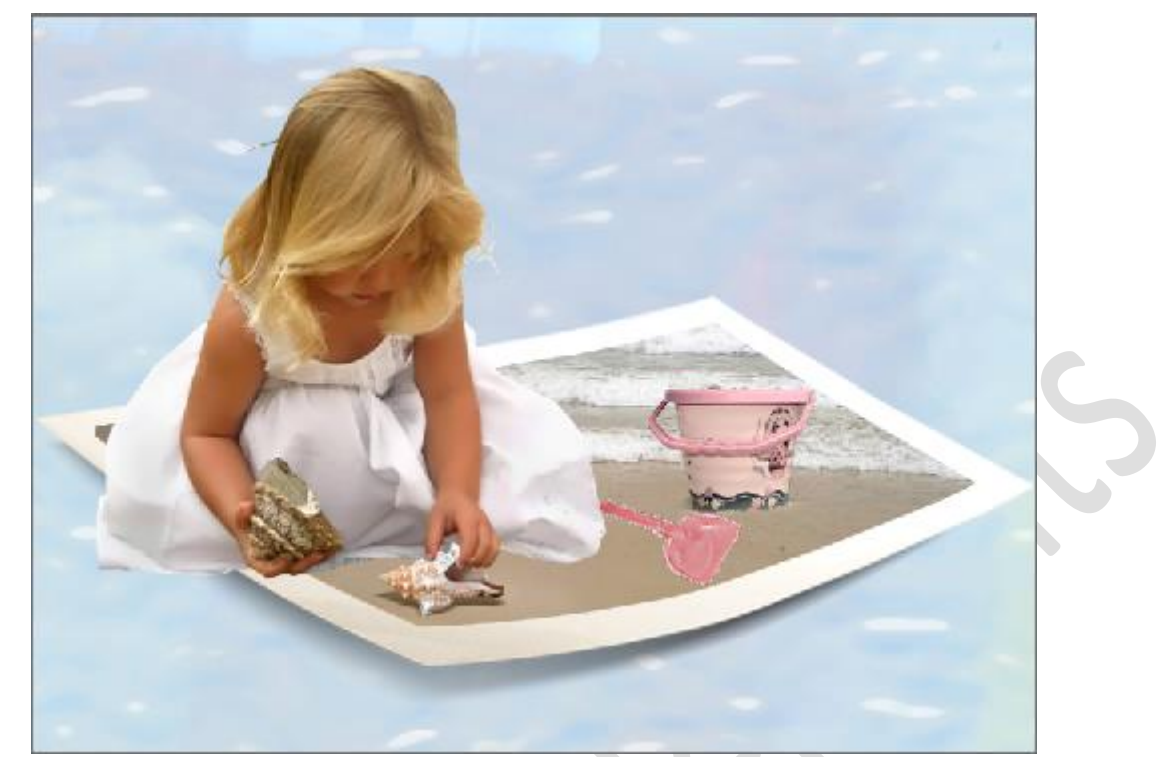

Open een nieuw bestand 750\*550 resolutie 72 noem het "schelpenmeisje" - Open bestand " papel2@mamen", en copier het naar " schelpenmeisje".

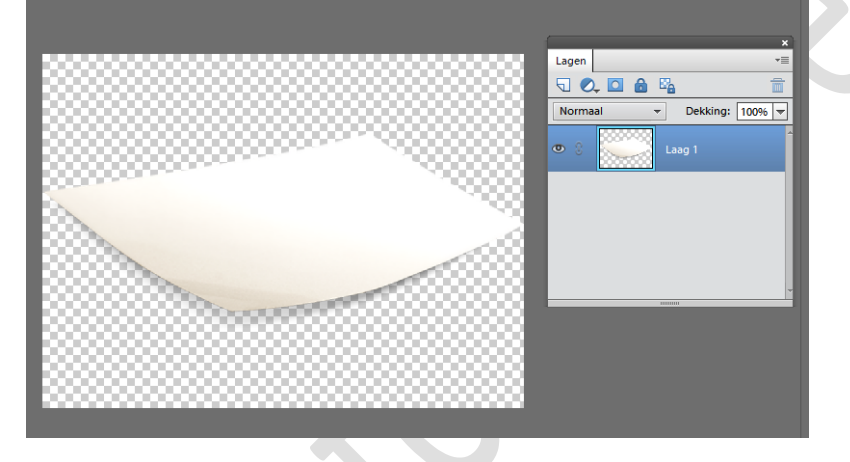

Open bestand" fotoplaya"

- Open bestand "papel1@mamen" en copier het naar "fotoplaya" en kies

# elements Schelpenmeisje door pippo

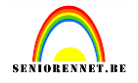

de plaats waarvan je later het stukje foto wil bewaren

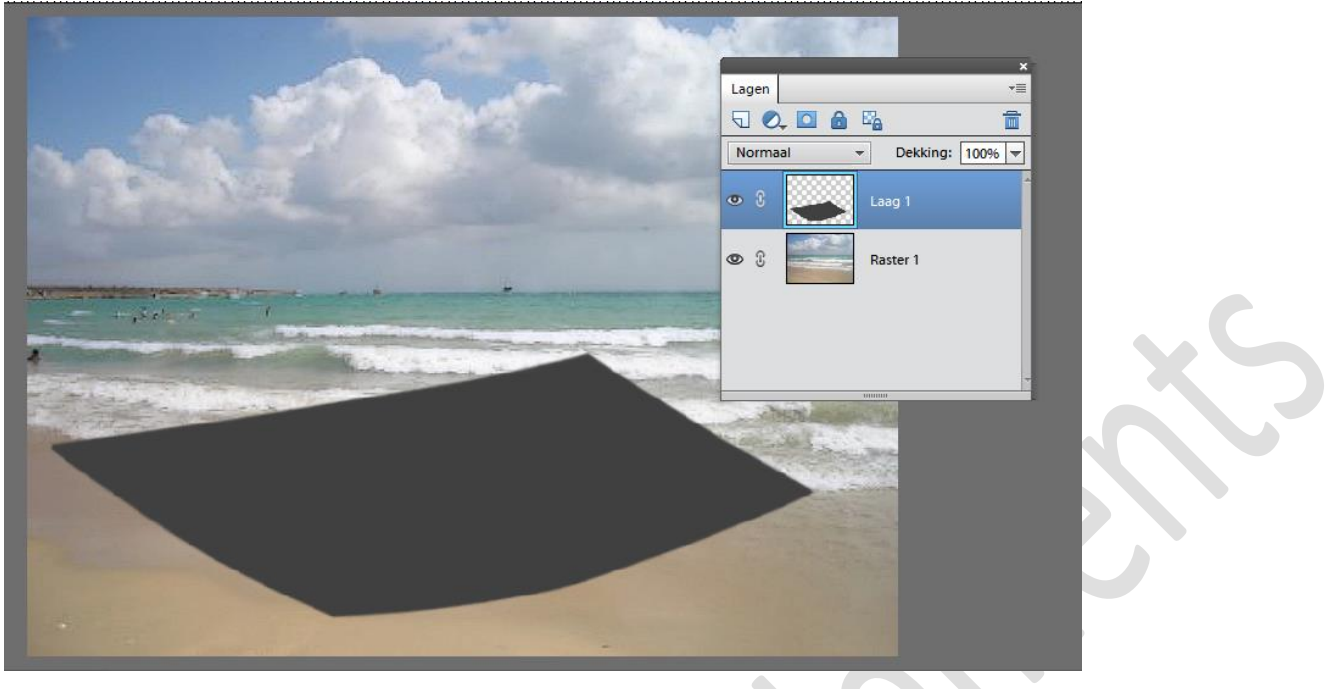

Zorg er voor dat de bovenste laag actief is, neem het toverstafje en selecteer het grijze(zwarte) gedeelte

- Activeer de onderste laag, en vink de bovenste uit.

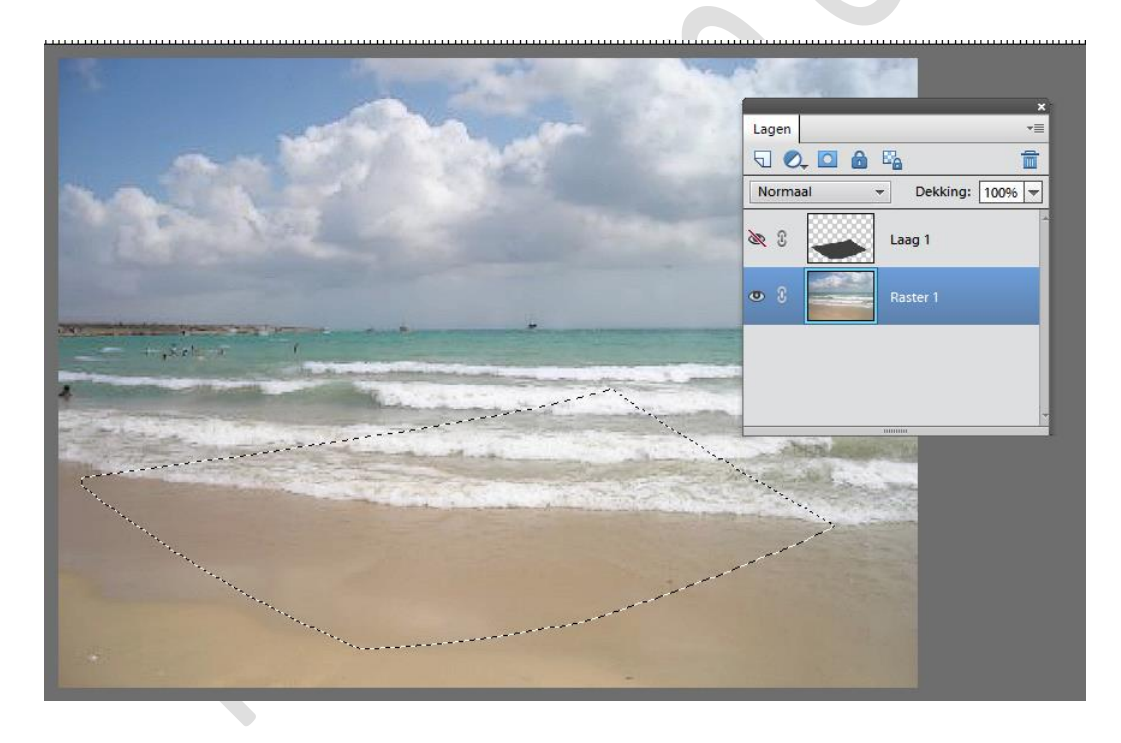

Keer de selectie om en kies voor – bewerken-, knippen- Het gedeelte dat je nu overhoudt copier je naar " schelpenmeisje" Eventueel wat verplaatsen zodat we ons wit kaderke krijgen.

Ter info: gebruikte bestanden mag je sluiten, schelpenmeisje behouden we.

#### elements Schelpenmeisje door pippo

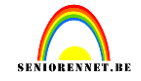

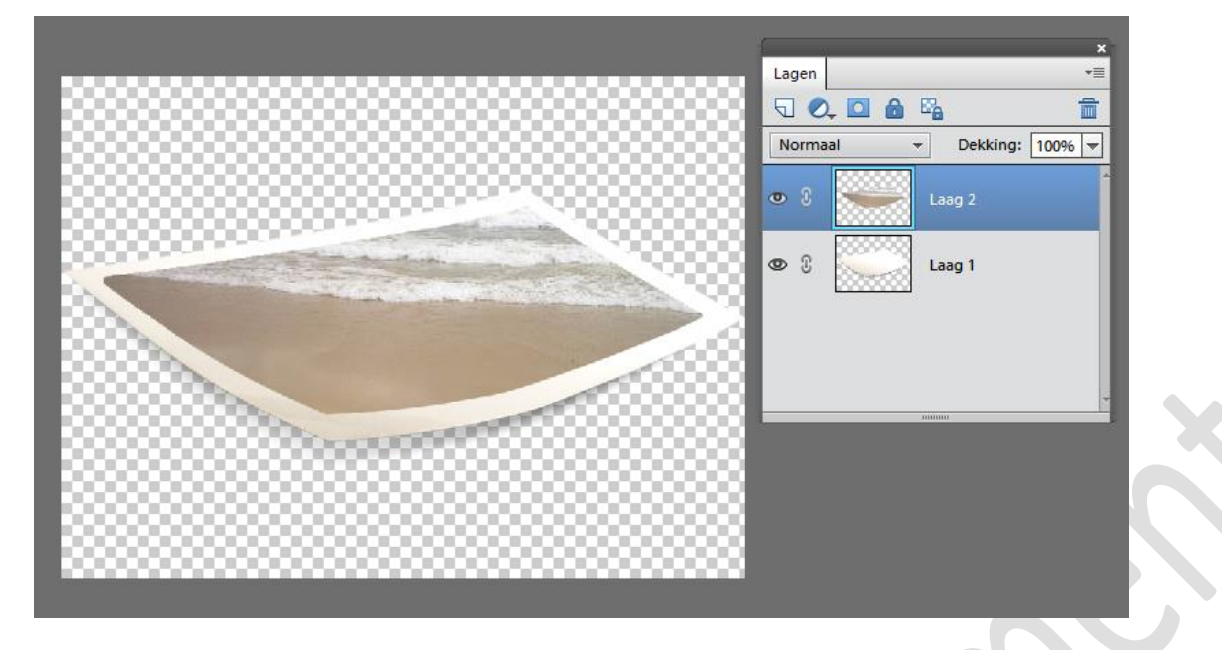

Open nu het bestand "Tubed by Sorensen", en kopier dat naar " schelpenmeisje" schaal die laag naar 90%

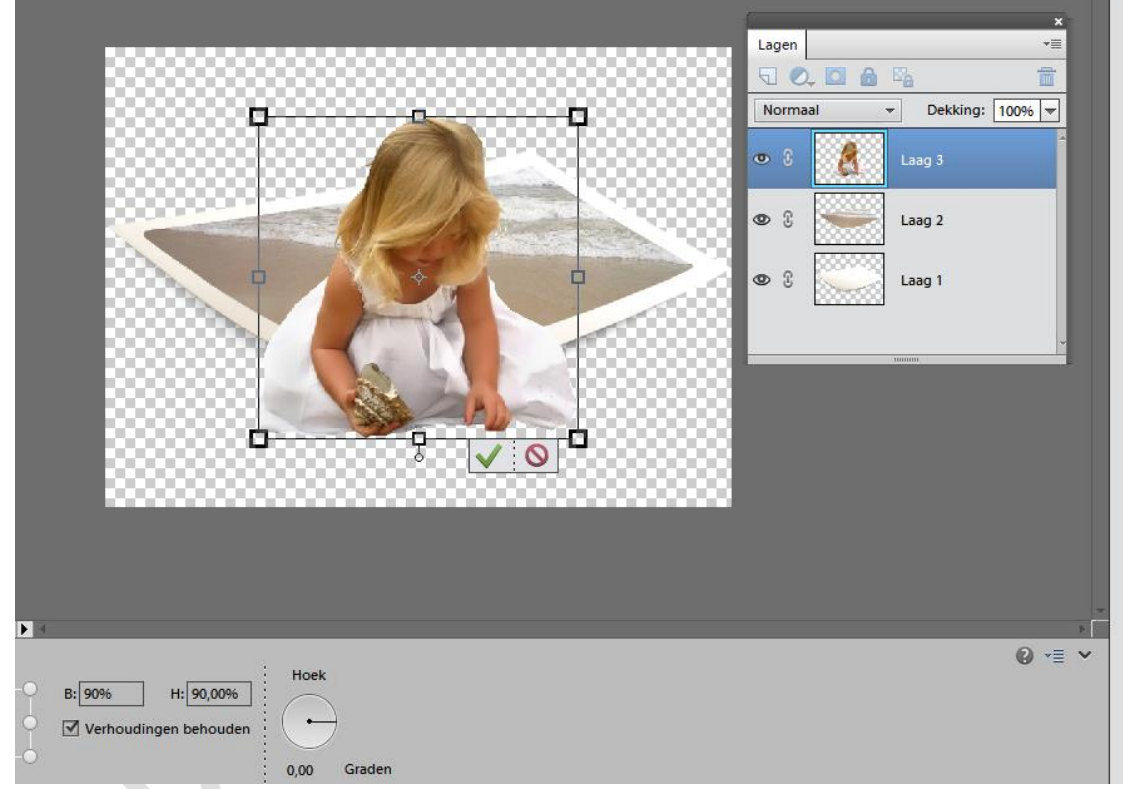

Eventueel laag 1 en 2 samen actief maken en wat naar onder verplaatsen. Meisje ook goeg plaatsen op je werkje.

## elements Schelpenmeisje door pippo

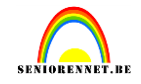

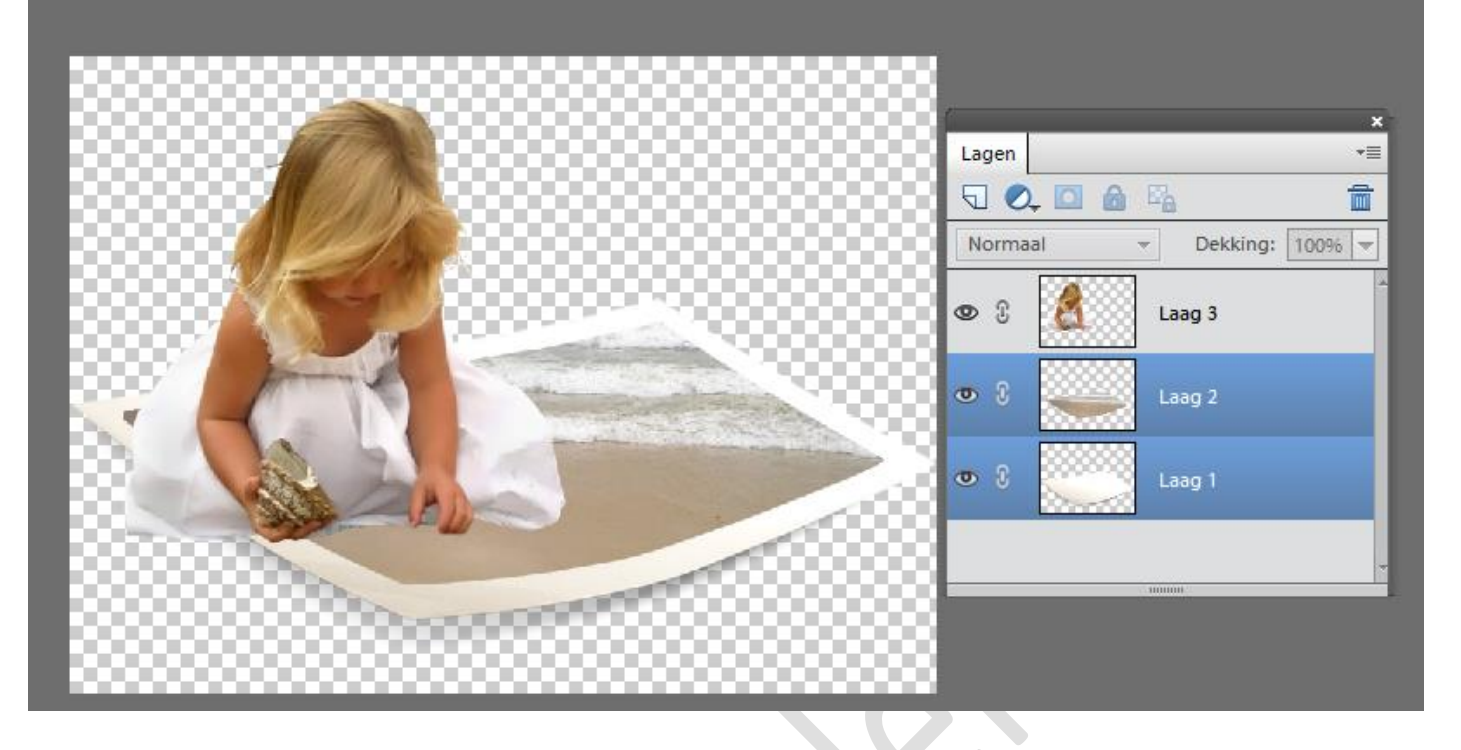

Open bestand "concha1@mamen" en copier naar "schelpenmeisje"schaal die laag naar 80% en plaats de schelp voor het hand van het meisje, pas een laagmasker toe of gebruik het gummetje, om het overtollige van de schelp weg te werken en het handje zichtbaar te maken.

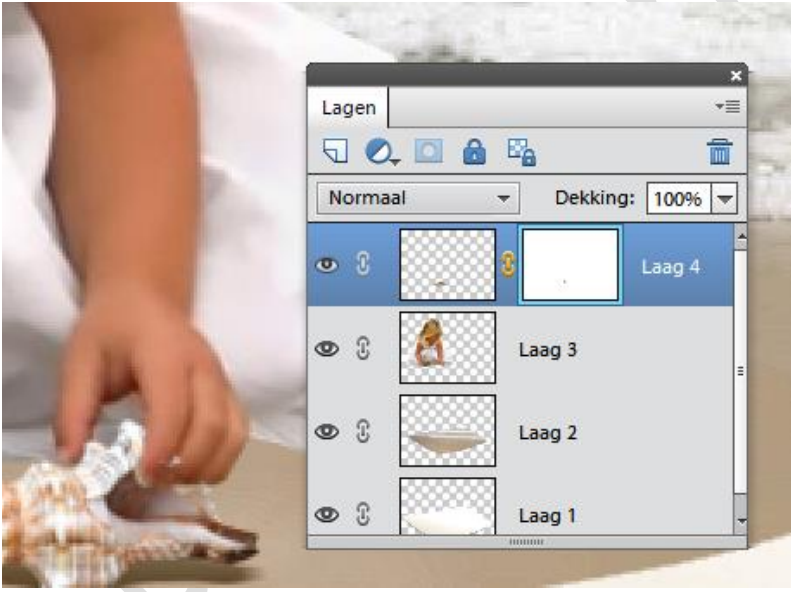

Werk nu op dezelfde wijze met het emmertje en het schopje.

Werk verder af.....achtergrond.....naam niet vergeten, opslaan als jpeg en we zijn klaar om naar de mailgroep te zenden.